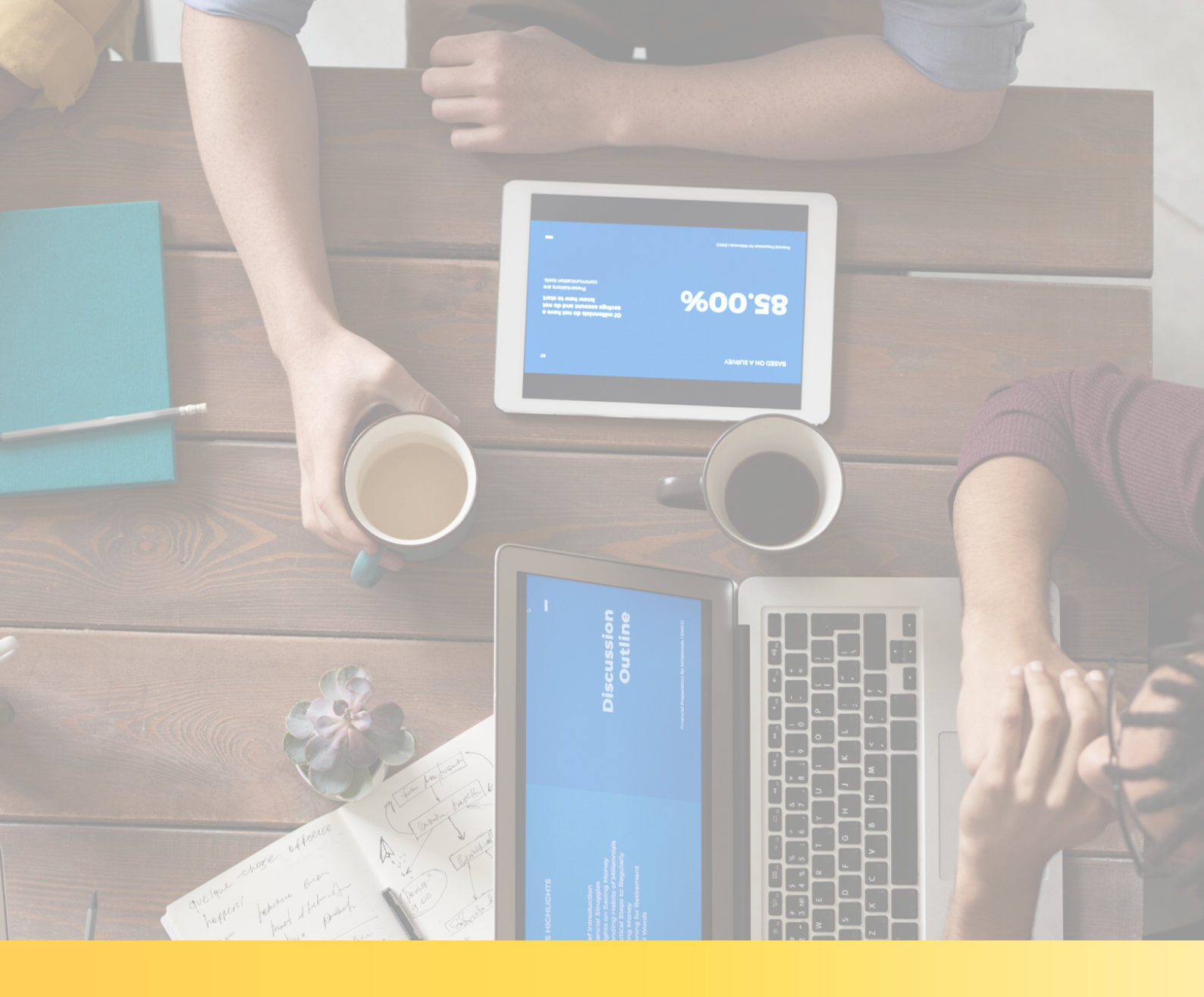

Operačný systém Windows a Mac (notebook a stolný PC)

Výborne, dohodli ste si OBHLIADKU NAŽIVO s našim maklérom. Teraz už zostáva len nainštalovať si túto aplikáciu na Váš notebook alebo stolný PC predtým ako Vaša obhliadka začne.

#### Odporúčame pripraviť si Vaše zariadenie v čo najväčšom predstihu. Tak poďme na to.

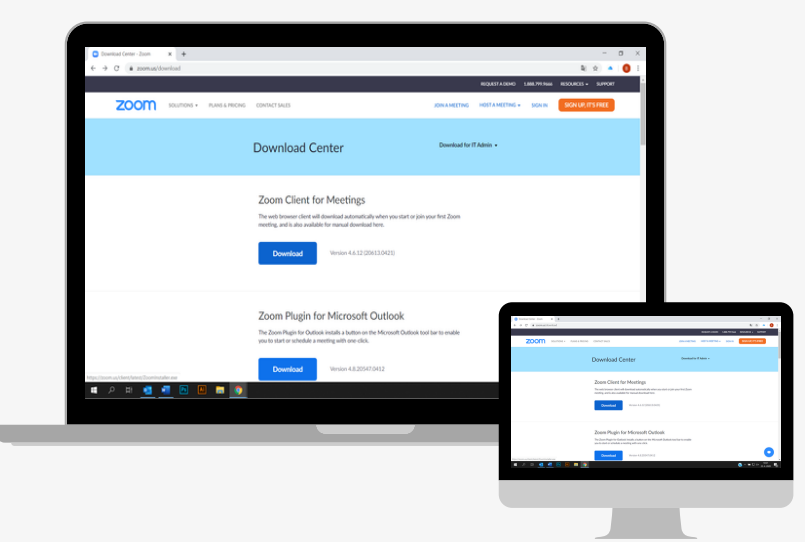

### Použite notebook alebo stolný PC

Na používanie aplikácie Zoom potrebujete webovú kameru. ZOOM funguje na všetkých zariadeniach vrátane počítačov. Ak máte stolný počítač, musíte najskôr nainštalovať webovú kameru. Keď je Vaša webová kamera pripravená na používanie, nastal čas nainštalovať aplikáciu, ktorá je ZADARMO.

Pre inštaláciu aplikácie, kliknite na tlačidlo ´STIAHNUŤ ZOOM´.

**STIAHNUŤ ZOOM** 

## Ako stiahnuť aplikáciu

Po kliknutí na tlačidlo ´Stiahnuť ZOOM´, Vás automaticky presmeruje na oficiálnu stránku aplikácie. Vyberte prvú možnosť Zoom Client for Meetings a KLIKNITE na prvé tlačidlo ´Download´, aby sa aplikácia stiahla do Vášho zariadenia. Stiahnutú aplikáciu nájdete na spodnej ľavej strane obrazovky (alebo v stiahnutých súboroch Vášho PC).

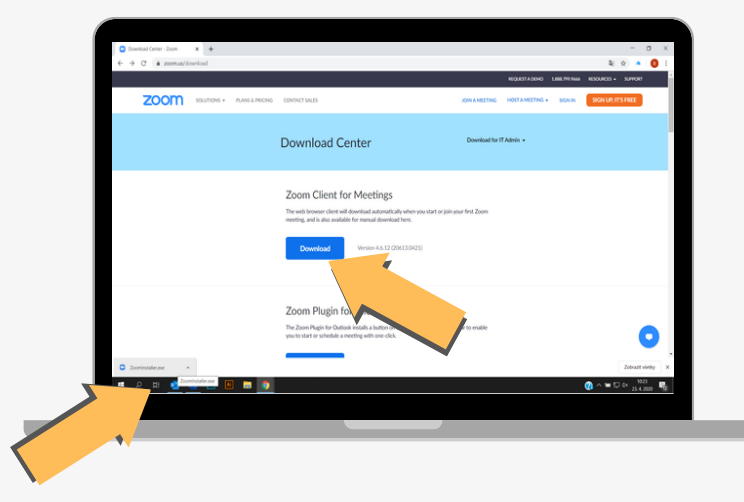

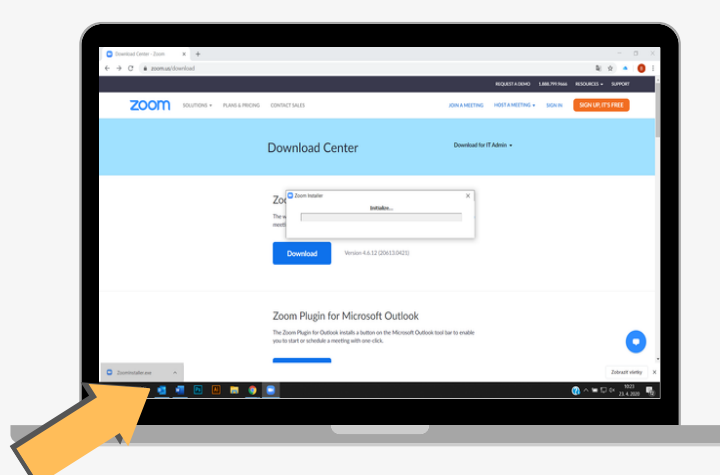

## Ako nainštalovať aplikáciu

KLIKNITE na nižšie stiahnutý súbor ´ZoomInstaller.exe´. Aplikácia sa nainštaluje do zariadenia.

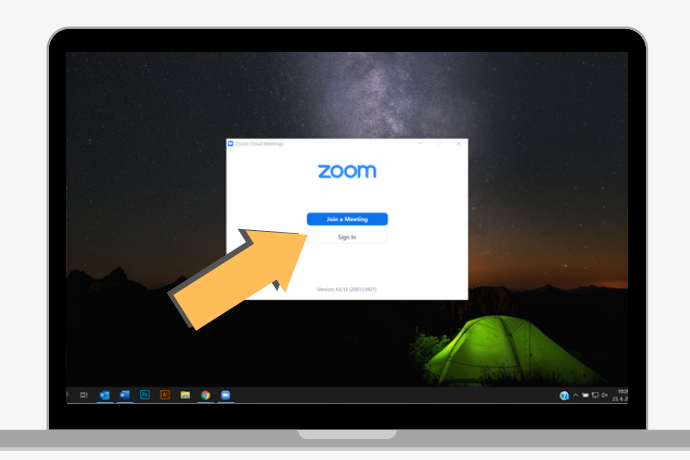

#### **Otvorenie aplikácie ZOOM**

Po dokončení inštalácie sa Vám táto aplikácia automaticky otvorí v novom okne a máte to hotové. V tejto chvíli, ak ste si aplikáciu nainštalovali v predstihu, ju môžete zavrieť. V deň Vašej OBHLIADKY ju nájdete v ponuke ŠTART.

Ak Vaša OBHLIADKA začína práve teraz, stlačte tlačidlo ´Join a Meeting´.

V dohodnutom termíne a čase obhliadky sa pohodlne usaďte doma a pripravte si Vaše zariadenie. Dostatočne ho nabite a nezabudnite na Wi-Fi pripojenie.

#### Ako sa pripojiť k stretnutiu

V čase dohodnutej OBHLIADKY NAŽIVO, otvorte aplikáciu ZOOM a stlačte tlačidlo ´Join a Meeting´.

Medzitým Vám náš maklér zašle SMS správu s pozvánkou, ktorá obsahuje odkaz. Odpíšte z neho 10-miestne číslo do políčka ´Meeting ID or Personal Link Name´ vo Vašom počítači. Do ďalšieho políčka napíšte Vaše meno (prezývku) a stlačte tlačidlo ´Join´.

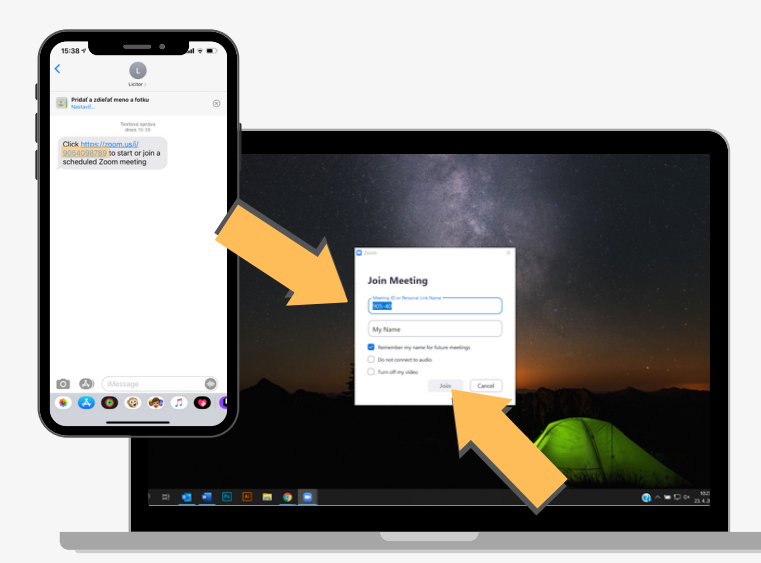

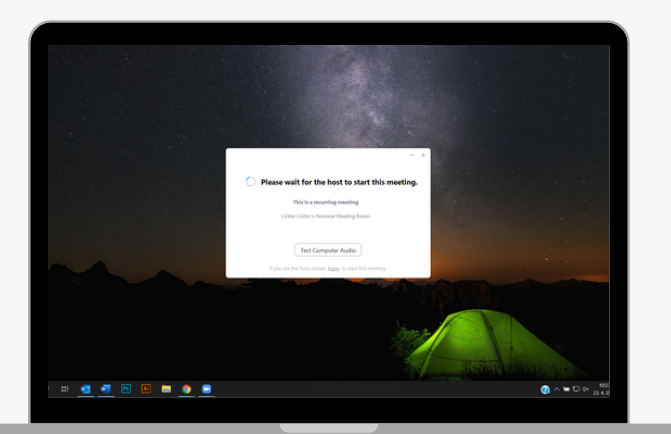

## Maklér potvrdí vstup k OBHLIADKE

Teraz počkajte na potvrdenie nášho makléra, kým nespustí, resp. nepotvrdí vstup k OBHIADKE.

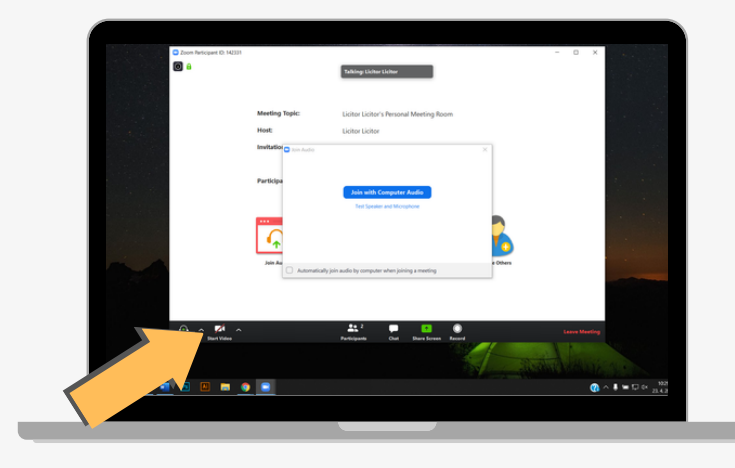

# Povolenie pripojenia zvuku a videa

V tomto kroku aplikácia žiada o povolenie prijojenia k zvuku. Stlačte tlačidlo ´Join with Computer Audio´.

Ak chcete, aby Vás maklér videl, stlačte ikonu ´Kamera´, ktorá je umiestnená vpravo dolu.

# Vaša OBHLIADKA NAŽIVO sa môže začať.

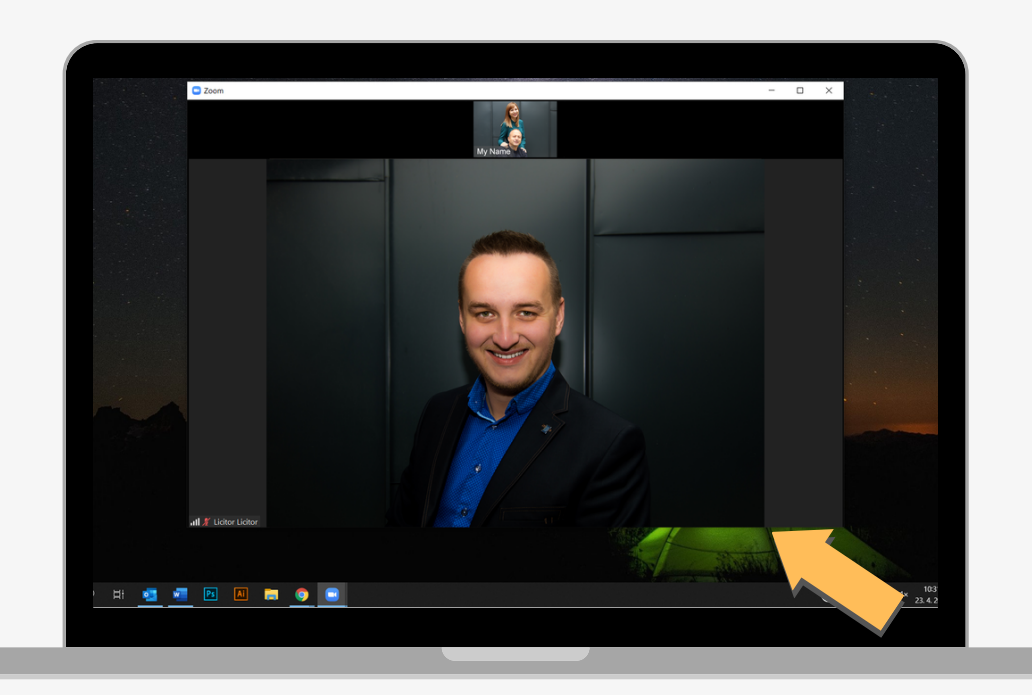

#### Spojenie s maklérom a začatie obhliadky

V tomto okamihu môže začať Vaša OBHLIADKA NAŽIVO. Náš maklér, ktorý už netrpezlivo čaká, Vás prevedie nehnuteľnosťou, ako by ste stáli vedľa neho a odpovie na Vaše otázky.

Po ukončení Vašej spoločnej obhliadky nezabudnite stlačiť tlačidlo ´Leave Meeting´ pre odchod alebo ´End Meeting´ pre ukončenie, ktoré sa nachádza v pravo dole.

# Vychutnajte si online ´stretnutie ´ sveta profesionálov.